### Cloud Edge シリーズ ver5.6の主な追加機能(1/6)

以下、4つの機能が追加されます。

### (1) デバイス検出機能

Cloud Edgeに接続しているデバイスを検出します。※1※2 それぞれの端末で運用中のポートを検出します。※3

#### (2)トポロジー検出機能

Cloud Edgeから定期的にLLDPを発信し、お客様のネットワーク構成を検出します。※1※2 クラウドコンソールで構成図の確認が可能です。

#### (3) 脆弱性スキャン機能

IoTデバイスによくある脆弱性や脆弱なパスワードを使用している端末を検出します。 デフォルト無効ですが、クラウドコンソールよりスケジュールスキャン・手動スキャンの設定が可能です。

#### (4) デバイスタイプにおけるポリシー設定

検出したデバイスのデバイスタイプごとにポリシー設定が可能です。

※1 NATやルータ経由で接続したデバイスは検出できません。
 ※2 IPv6環境には対応していません。
 ※3 デフォルト有効ですが、クラウドコンソールよりポート検出の無効化が可能です。

#### 上記機能についての確認方法や設定変更方法は、次ページ以降をご確認いただくか、 セキュリティおまかせサポートセンタまでご相談ください。

# Cloud Edge シリーズ ver5.6の主な追加機能(2/6)

#### (1) デバイス検出機能

### クラウドコンソールより以下の手順でCloudEdgeに接続しているデバイス一覧の確認が可能です。

- ① 「ゲートウェイ」をクリックします。
- ② 「エンドポイントデバイス」をクリックします。
- ③ 詳細を確認したいデバイスをクリックします。
- ④ 脆弱性情報※4や運用中のポートを確認可能です。
  - ※4 クラウドコンソールより脆弱性スキャンを有効に設定し、 脆弱性が検出された場合のみ表示されます。

| ダッシュボード ゲートウ                                                                                                    | フェイ ポリシー                                                                                                    | 分析とレポート                                                                                                    | Ŷ                          | 理                                    |                                  |                |                                                                |                                                  |                                                               |
|----------------------------------------------------------------------------------------------------|----------------------------------------------------------------------------------------------------|----------------------------------------------------------------------------------------------------|----------------------------|--------------------------------------|----------------------------------|----------------|----------------------------------------------------------------|--------------------------------------------------|---------------------------------------------------------------|
| ゲートウェイ > CloudEdge_01                                                                                                    |                                                                                                    |                                                                                                    |                            |                                      |                                  |                |                                                                |                                                  |                                                               |
| ゲートウェイ情報                                                                                                    | エンドポイントデバ                                                                                                    | 72                                                                                                    |                            |                                      |                                  |                |                                                                |                                                  |                                                               |
| ネットワーク *                                                                                                    |                                                                                                    |                                                                                                    |                            |                                      |                                  | 過去             | 24時間 • 2                                                       | ; 検索                                             |                                                               |
| インタフェース                                                                                                    |                                                                                                    |                                                                                                    |                            |                                      |                                  |                |                                                                |                                                  | ab 77 kd                                                      |
| 管理アクセス                                                                                                    | ビ テハイスカテコ                                                                                                    | y (6)                                                                                                    | ٦٢                         | 名前                                   | テバイスカテゴリ                         | Pアドレス 🔅        | MACアドレス                                                        | 重大度                                              | 脆弱性                                                           |
| DHCP                                                                                                    |                                                                                                    | -                                                                                                    |                            | Ampak Device                         | その他                              | 192.168.100.6  | CC:4B:73:32:1C                                                 | ●標準                                              | <u></u> ∰0                                                    |
| ルーティングテーブル                                                                                                    | Android T / S                                                                                                    |                                                                                                    |                            | Ampak Device                         | その他                              | 192.168.100.17 | CC:4B:73:32:08:                                                | ●標準                                              | <u></u> ∰0                                                    |
| 帯域幅制御                                                                                                    |                                                                                                    | 2                                                                                                    |                            | Cisco Meraki Device                  | その他                              | 192.168.100.11 | 88:15:44:AA:6D:                                                | ●標準                                              | ₩<br>10<br>10<br>10<br>10<br>10<br>10<br>10<br>10<br>10<br>10 |
| アップデート                                                                                                    | @ 105±/(1)/                                                                                                    | 2                                                                                                    |                            | D-Link Wi-Fi Acces                   | ルータ                              | 192.168.100.12 | 6C:19:8F:F0:A6:                                                | ●標準                                              | ₩ <b>0</b>                                                    |
|                                                                                                    |                                                                                                    | 2                                                                                                    |                            | D-Link Wi-Fi Acces                   | ルータ                              | 192.168.100.2  | 6C:19:8F:1B:87:4F                                              | ●標準                                              | ₩ <b>0</b>                                                    |
| ネットワークアクセスコントロール *                                                                                                    | Mac                                                                                                    | 1                                                                                                    |                            | DESKTOP-1F5MDT2                      | PC                               | 192.168.100.9  | 08:71:90:B4:F3:5C                                              | ●標準                                              | <u></u> ∰0                                                    |
| VBBSSエントホイント保護                                                                                                    |                                                                                                    |                                                                                                    |                            | DESKTOP-TMKPS                        | PC                               | 192.168.100.15 | 0C:DD:24:14:DE                                                 | ●標準                                              | <u></u> ∰0                                                    |
| 不善エンドボイント                                                                                                    | _                                                                                                    |                                                                                                    |                            | Fitivision Device                    | その他                              | 192.168.100.14 | 00:1A:97:03:52:92                                              | ●標準                                              | <b>煮</b> 0                                                    |
| 2溢されたデバイス ▼                                                                                                    |                                                                                                    |                                                                                                    |                            | hikarinoMBP                          | Mac                              | 192.168.100.16 | A4:83:E7:35:A9:52                                              | ●標準                                              | <u></u> ①                                                     |
| エンドポイントデバイス                                                                                                    |                                                                                                    |                                                                                                    | 6                          | Intel PC                             | PC                               | 192.168.100.7  | 48:51:B7:62:70:EB                                              | ●標準                                              | <b>煮</b> 0                                                    |
| 一般設定                                                                                                    |                                                                                                    |                                                                                                    | 9                          | iPhone                               | iOSモバイル                          | 192.168.100.10 | 68:DB:CA:9C:E                                                  | ●標準                                              | <b>煮</b> 0                                                    |
|                                                                                                    | _                                                                                                    |                                                                                                    |                            | iPhone-2                             | iOSモバイル                          | 192.168.100.4  | F2:9B:1C:36:B0:                                                | ●標準                                              | <b>淮</b> 0                                                    |
|                                                                                                    | **                                                                                                    |                                                                                                    |                            |                                      | Andreid T 10 Z 11                | 102 160 100 12 |                                                                | <b>•</b> + <b>m</b> :#                           |                                                               |
|                                                                                                    |                                                                                                    |                                                                                                    |                            | LG Android Device                    | Android                          | 192.100.100.13 | 04.BC.0C.2B.25                                                 | - 保华                                             |                                                               |
|                                                                                                    | 1                                                                                                    |                                                                                                    |                            | LG Android Device                    | Androidモバイル                      | 192.168.100.8  | 64:BC:00:28:25<br>2A:DC:C0:D7:41<br>1 -                        | ●標準<br>●標準<br>14/14                              | Ⅲ0<br>荒0                                                      |
| 9952 <del>8-</del> K <u>9-</u> Þ92                                                                                                    |                                                                                                    | 新とレポート                                                                                                    | 管理                         | LG Android Device<br>Sharp AQUOS R5G | Androidモバイル                      | 192.168.100.8  | 64:BC:0C:2B:25<br>2A:DC:C0:D7:41<br>1-                         | ●標準<br>●標準<br>14/14                              | Ⅲ<br>荒0<br>1 /1 <                                             |
| <u>ダッシュホード</u> ダートウェ<br>サートウェፈ ≻ CloudEdge_01                                                                                                    | -1 <b>क</b> ण्ड- क्र                                                                                                    | 新とレポート                                                                                                    | 發現                         | LG Android Device<br>Sharp AQUOS R5G | Androidモバイル                      | 192.168.100.8  | 04.8C.00:28;29<br>2A:DC:C0:D7:41<br>1 -                        | ●標準<br>●標準<br>14/14                              | 元0<br>荒0<br>1 /1 <                                            |
| <mark>タッシュホード ダートウェ</mark><br>サートウェイ > CloudEdge_01<br>ゲートウェイ領頼                                                                                                    | イ 旅US- 約<br>・<br>・<br>ホロン- 約<br>・<br>・<br>ホロン-<br>・<br>の<br>が<br>い<br>・<br>、<br>・<br>、<br>の<br>・<br>・<br>、<br>の<br>・<br>・<br>の<br>・<br>・<br>の<br>・<br>の<br>の<br>・<br>の<br>・<br>の<br>の<br>の<br>・<br>の<br>の<br>・<br>の<br>の<br>・<br>の<br>・<br>の<br>の<br>の<br>・<br>の<br>の<br>の<br>の<br>・<br>の<br>の<br>の<br>の<br>の<br>の<br>の<br>の<br>の<br>の<br>の<br>の<br>の | 新とレポート                                                                                                    | ŵ#                         | LG Android Device<br>Sharp AQUOS R5G | Androidモバイル                      | 192.168.100.8  | 04.8C.00:28;29<br>2A:DC:C0:D7:41<br>1 -                        | ●標準<br>●標準<br>14 / 14                            | 元。                                                            |
| <mark>タッシュホード タートウェ</mark><br>ケートウェイ > CloudEdge_01<br>ゲートウェイ領頼<br>ネットワーク ▼                                                                                                    | <ul> <li>✓ xus- 9</li> <li>✓ xus- 1007/1424</li> </ul>                                                                                                    | 新とレポート                                                                                                    | ŝ                          | LG Android Device<br>Sharp AQUOS R5G | Androidモバイル                      | 192.168.100.8  | 94.8C.00:28.29<br>2A:DC:C0:D7:41<br>1 -                        | ●標準<br>●標準<br>14/14                              | Ⅲ<br>第0<br>1 /1 <                                             |
| タッシュホード         タートウェ           ケートウェイ>         ケートウェイ(領領<br>オットワーク *<br>インタフェース                                                                                                    | <ul> <li>✓ ★U&gt;-</li> <li>★ ₹&lt;&lt;</li> <li>₹</li> </ul>                                                                                                    | 新とレポート<br>に見る<br>Phone                                                                                                    | tion -                     | LG Android Device<br>Sharp AQUOS R5G | Androidモノイナレ<br>Androidモノイナレ     | 192.168.100.3  | 9450.02255<br>2ADC:00.0741<br>1-                               | ● 標準<br>● 標準<br>14 / 14                          | Ⅲ0,<br>荒0<br>1 /1 <                                           |
| タッシュホード         ダートウェ           アートウェイ<br>クートウェイ領部         マートウェイ領部           ネットワーフ *<br>インタフェース<br>智速アクセス         マートウェース                                                                                                    | <ul> <li>▲ 405-</li> <li>▲ 405-</li> <li>▲ 545057/1731</li> <li>▲ 545057/1731</li> <li>▲ 545057/1731</li> </ul>                                                                                                    | <b>紙とレポート</b><br>に見る<br>Phone<br>四3 茶 0 ♪                                                                                                    | 9997<br>0                  | LG Android Device<br>Sharp AQUOS R5G | Androidモバイル                      | 192.168.100.3  | 9450.02.28.25<br>2A.DC:00.07.41<br>1-                          | ● 信楽<br>● 標準<br>14/14                            | Ⅲ0,<br>荒0<br>1 /1 <                                           |
| タッシュホード         グートウェ           プートウェイ保険         3           ネットワーク・         インタフェース           管理アクセス         DHCP                                                                                                    | ★ #U>- 9 ★ #XU>- 9 ★ #XC07/L12L                                                                                                    | कट∪र्ज−►<br>दहे<br>Phone<br>व्यक्त े ∰ 0 🚽                                                                                                    | \$\$# <b>7</b>             | LG Android Device<br>Sharp AQUOS R5G | Androidモバイル                      | 192.168.100.13 | 9450.00.28.25<br>2A DC 00.07.41<br>1-                          | ● 復楽<br>● 標準<br>14 / 14                          | Ⅲ0,<br>荒0<br>1 /1 <                                           |
| タッシュホード         グートウェ           ケートウェイ信頼         3ペットワーク・           インタフェース         管理アクセス           DHCP         ルーディングアーブル                                                                                                    | ★ 旅リシー 多 ★ すべてのデバイス! デバイス情報                                                                                                    | なとレポート<br>に戻る<br>Phone<br>2010                                                                                                    | 0 .                        | LG Android Device<br>Sharp AQUOS R5G | Androidモバイル                      | 192.168.100.3  | 945UUC2825<br>2ADC:00.0741<br>1-<br>アクティブロボート:                 | ● <b>信</b> 達<br>● 信達<br>14/14                    | ☆。<br>茶0<br>1 /1 <                                            |
| ダッシュホード     ダートウェ     ゲートウェ     ゲートウェイ協会     インタフェース     智道理アクセス     DHCP     ルーディングアーブル     寄述(集制)                                                                                                    | ★ 水リンー 分 ★ すべてのデバイス! デバイス情報 名用:                                                                                                    | なとレポート<br>に用る<br>Phone<br>IPhone                                                                                                    | 0                          | 2<br>Sharp AQUOS R5G                 | Androidモバイル                      | 192.168.100.13 | 9450.02.28.25<br>2ADC:00.07.41<br>1-<br>アクティブねポート:<br>問いているポ ② | ● 信達<br>● 信達<br>14/14                            | 近0<br>第0<br>1 / 1 く                                           |
| ダッシュネード         ゲートウェ           プート・ウェイ(単純         01           ゲート・ウェイ(単純         インタウェース           管理アクセス         DHCP           ルーディングアーブル         帯域爆発剤           アップデート                                                                                                    | ★ 水リシー 分 ★ すべてのデバイス! デバイス情報 名明: デバイスのデゴリ:                                                                                                    | <ul> <li>(株とレポート)</li> <li>(株)</li> <li>(株)</li> <li>(大)</li> <li>(大)</li> <li>(L)</li> <li>(L)</li> <li>(L)</li> <li>(L)</li> <li>(L)</li> <li>(L)</li> <li>(L)</li> <li>(L)</li> <li>(L)</li></ul>                                                                                           | 92 <del>97</del><br>0      | 2<br>Sharp AQUOS R5G                 | Android E/(-1)                   | 192.168.100.13 | 9450.02.28.55<br>2ADC:00.07.41<br>1-<br>アクティブなボート:<br>開いているボ ② | ● 信法<br>● 信法<br>14 / 14                          | mDNS<br>Phone-sync                                            |
| タッシュホード         ゲートウェ           ブート・ウェイ(単純<br>ケートウェイ(単純<br>ネットワーク"         インタウェース           管理アクセス         DHCP           ルーティングアーブル         単成爆発剤           アップデート         キットワークアクセスコントロール *                                                                                                    | イ ポリシー 分 イ ポリシー 分 デバイス情報 名标: デバイスのデゴリ: ドアアドレス:                                                                                                    | <ul> <li>※とレポート</li> <li>ご果る</li> <li>Phone</li> <li>ご果る</li> <li>(アトのne)</li> <li>(の3モ)(イ/ル</li> <li>192.158.100.10</li> </ul>                                                                                                    | \$2 <del>9</del> 7         | 2<br>Sharp AQUOS R5G                 | Android E/(イ)レ<br>Android E/(イ)レ | 192.168.100.13 | 9450.02.28.5<br>2ADC:00.07.41<br>1-<br>アクティブなボート:<br>開いているボ ②  | ● 標準<br>● 標準<br>14 / 14 ·<br>5353/ n<br>62078 II | 前の<br>一流の<br>1 /1 く<br>aDNS<br>Phone-sync                     |
| タッシュホード         ゲートウェ           ゲートウェイ)> CloudEdge_01         グートウェイ弾銃           オットワークマ         インタフェース           電理アクセス         DHCP           ルーディングアーブル         単域唱教師           アップデート         キットワークアクセスコントロール *           V8853エンドポイント保護         1                                                                                                    | イ ポリシー タ ・ すべてのデバイス。 ・ すべてのデバイス。 ・ ・・・・・・・・・・・・・・・・・・・・・・・・・・・・・・・・・・・                                                                                                    | <ul> <li>※とレポート</li> <li>Phone</li> <li>(Phone)</li> <li>(Phone)</li>     &lt;</ul> | \$2 <del>00</del><br>₽ 0 ∎ | 2<br>Sharp AQUOS R5G                 | Android E/(-1))                  | 192.168.100.13 | 9450.02.28.5<br>2ADC 00.07.41<br>1-<br>アクティブなポート:<br>馴いているポ ④  | ● 標準<br>● 標準<br>14/14 -<br>5353/ n<br>62078 II   | mDNS<br>Phone-sync                                            |
| タッシュホード         ゲートウェ           ゲートウェイ)> CloudEdge_01           ゲートウェイ弾剤           オットワークマー           インタフェース           管理アクセス           DHCP           ルーディングアーブル           単域電影師           アップデート           キットワークアクセスコントロール *           VBESSエンドポイント保護           本事エンドポイント                                                                                                   |                                                                                                    | <ul> <li>※とレポート</li> <li>C果る</li> <li>Phone</li> <li>ご果る</li> <li>iPhone</li> <li>iOSモノ(イノレ</li> <li>192.168.100.10</li> <li>2468.210.3248.750</li> <li>682.DBC.CA.9C.E7.41</li> <li>DBasea</li> </ul>                                                                                                    | €2##<br>0 ∎                | 2<br>Sharp AQUOS R5G                 | Android (1/1)                    | 192.168.100.13 | 9450.00.28.55<br>2ADC:00.07.41<br>1-<br>アクティブ起ポート:<br>時いているボ ① | ● 信楽<br>● 信楽<br>14 / 14<br>53553/ n<br>62078     | nDNS<br>Phone-sync                                            |
| タッシュホード         グートウェ           ゲートウェイ>         CloudEdge_01           ゲートウェイ保護         イン・クラェース           イン・クラェース         管理アクセス           DHCP         ハーティングワーブル           本メトワークアン         マップデート           ネットワークアクセスコントロール *         VE858コンドポイント保護           マシアブテート         マシアブデート           キョニンドポイント         WE853コンドポイント保護           マシンドポイント         WE853コンドポイント | <ul> <li>イ ポリシー タ</li> <li>         ・ デバてのデバイス         ・         ・         ・</li></ul>                                                                                                    | <ul> <li>※とレポート</li> <li>CR D</li> <li>Phone</li> <li>ごろ 近 ① グ 0 ジ</li> <li>iPhone</li> <li>iOSモノ(イル)</li> <li>192.168.100.10</li> <li>2468.210.3248.750</li> <li>68: DB: CA SC E7.41</li> <li>iPhone</li> <li>archa</li> </ul>                                                                                                    | \$299<br>↓ 0               | LG Android Device<br>Sharp AQUOS R5G | Android (1/1)                    | 192.168.100.13 | 9450.00.28.55<br>2ADC:00.07.41<br>1-<br>アクティブ起ポート:<br>削いているポ ④ | ● 信 二年<br>● 信 二年<br>14 / 14<br>5353/ n<br>62078  | nDNS<br>Phone-sync                                            |

## Cloud Edge シリーズ ver5.6の主な追加機能(3/6)

### クラウドコンソールより運用中のポート検出の無効化が可能です。

※お客様がご利用のファイアウォールやエンドポイントセキュリティ等によってはCloudEdgeのポート検出を攻撃と判定する場合があります。 その場合、以下の手順にて設定変更を実施してください。

- ① 「ゲートウェイ」をクリックします。
- ② 「一般設定」をクリックします。
- ③ ポート検出を無効化する場合は認識モードを 「標準」に変更します。
- ④ 「保存」をクリックします。

| ダッシュボード ゲートウェ                | c1 | ポリシー                   | 分析とレポート                    | 管理            |             |    |       |
|------------------------------|----|------------------------|----------------------------|---------------|-------------|----|-------|
| <u>ゲートウェイ</u> > CloudEdge_01 |    |                        |                            |               |             |    |       |
| ゲートウェイ情報                     | -  | 一般設定                   |                            |               |             |    |       |
| ネットワーク ▼                     |    | 忍識設定                   |                            |               |             |    |       |
| インタフェース                      |    | 辺識エード・                 |                            | 3-            | <b>唐</b> 准  |    |       |
| 管理アクセス                       |    | 044 C 11               |                            | PTH           | <u>₩</u>    |    |       |
| DHCP                         | J. | 脆弱性検索の詞                | 设定                         |               |             |    |       |
| ルーティングテーブル                   |    | ⋳ 検索開始                 | <ol> <li>前回の手動検</li> </ol> | 索日時: 2020-11· | 17 11:27:00 |    |       |
| 帯域幅制御                        | 3  | 予約検索                   |                            |               |             |    |       |
| アップデート                       |    | 与効:                    |                            | オン            | オフ          |    |       |
| ネットワークアクセスコントロール ▼           | -  | ◎ 毎日                   |                            |               |             |    |       |
| VBBSSエンドポイント保護               |    | ● 毋 <u>ゅ</u><br>間隔: 月曜 | E • 23                     | •]            |             |    |       |
| 不審エンドポイント                    |    |                        |                            |               |             |    |       |
| 認識されたデバイス ▼                  |    |                        |                            |               |             |    |       |
| 2 エンドポイントデバイス                |    |                        |                            |               |             |    |       |
| 一般設定                         |    |                        |                            |               |             |    |       |
|                              |    |                        |                            |               | ľ           | 保存 | キャンセル |

# Cloud Edge シリーズ ver5.6の主な追加機能(4/6)

#### (2)トポロジー検出機能

クラウドコンソールより以下の手順でトポロジーの確認が可能です。

- ① 「ダッシュボード」をクリックします。
- ② 「デバイスマップとセキュリティ」タブを選択します。

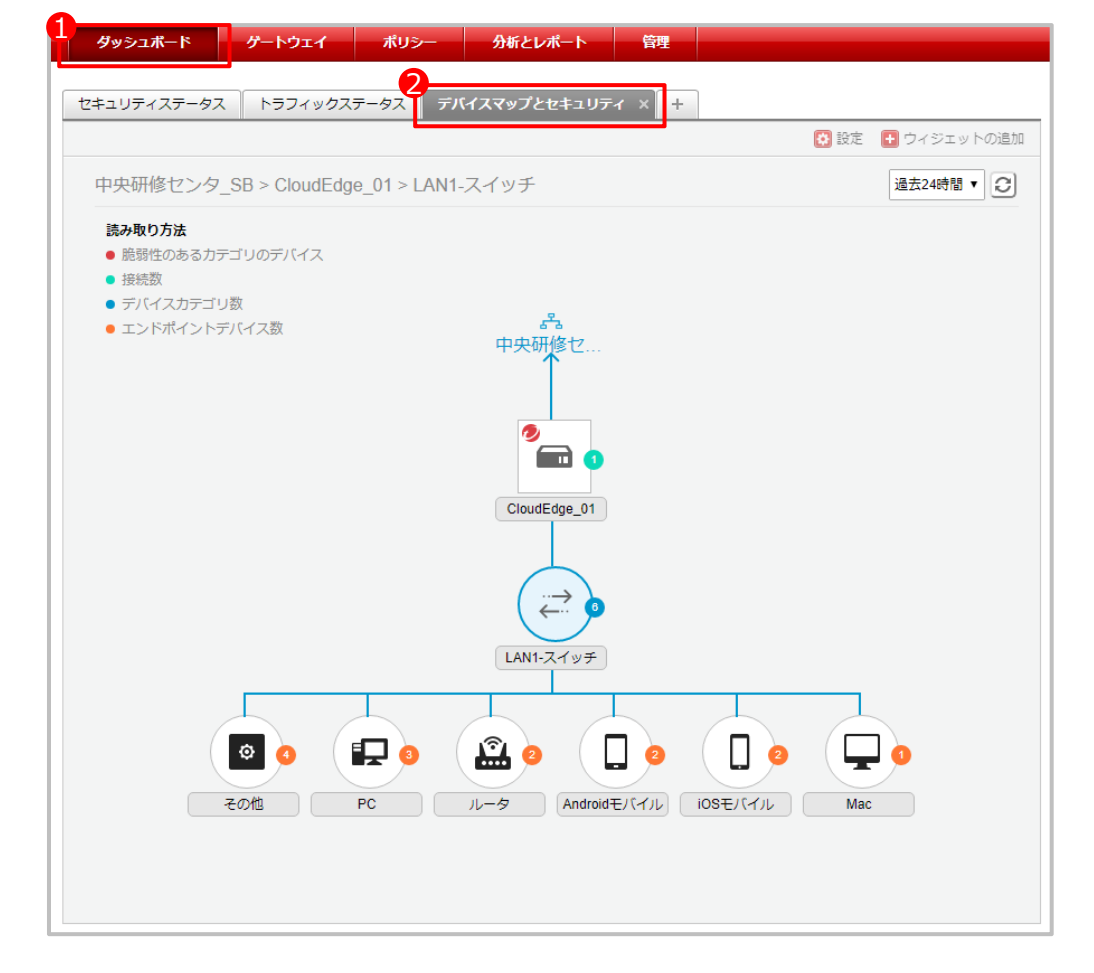

### Cloud Edge シリーズ ver5.6の主な追加機能(5/6)

### (3) 脆弱性スキャン機能 検出したIoTデバイスに対して、脆弱性スキャンが可能となります。 本機能をご利用の場合にはクラウドコンソールより以下の手順で設定を実施してください。

- ① 「ゲートウェイ」をクリックします。
- ② 「一般設定」をクリックします。
- ③ 手動検索を行う場合は「検索開始」をクリックします。
- ④ 予約検索を行う場合は「オン」をクリックし、
   スケジュールを設定します。
- ⑤ 予約検索を設定した場合は「保存」をクリックします。

| ダッシュボード                    | ゲートウェイ            | ポリシー 分析とレポート 管理                                                                     |
|----------------------------|-------------------|-------------------------------------------------------------------------------------|
| <u>ゲートウェイ</u> > CloudEdge_ | _01               |                                                                                     |
| ゲートウェイ情報                   | -                 | 一般設定                                                                                |
| ネットワーク ▼                   |                   | 認識設定                                                                                |
| インタフェース                    |                   | 23 満∓− ド・ 産准 ①                                                                      |
| 管理アクセス                     |                   |                                                                                     |
| DHCP                       | 3                 | 脆弱性検索の設定                                                                            |
| ルーティングテーブル                 |                   | <ul> <li>         ・ (検索開始         ・) 前回の手動検索日時: 2020-11-17 11:27:00     </li> </ul> |
| 帯域幅制御                      |                   | 予約検索                                                                                |
| アップデート                     |                   | 有効: オン オフ                                                                           |
| ネットワークアクセスコントロー            | -ル <del>*</del> _ | ○ 毎日<br>○ 毎日                                                                        |
| VBBSSエンドポイント保護             | 渡                 | ◎ 時22 間隔: 月曜日 ▼ 23 ▼                                                                |
| 不審エンドポイント                  |                   |                                                                                     |
| 認識されたデバイス ▼                |                   |                                                                                     |
| エンドポイントデバイス                |                   |                                                                                     |
| 一般設定                       |                   | 6                                                                                   |
|                            |                   | 保存 キャンセル                                                                            |

検出結果はトポロジー画面やデバイス検出画面に表示されます。

- CVE: IoTデバイスによくある脆弱性を検出します。
- 脆弱なパスワード: デフォルトパスワードや連続の数字など、脆弱なパスワードを使用している場合に検出されます。

### Cloud Edge シリーズ ver5.6の主な追加機能(6/6)

#### (4) デバイスタイプにおけるポリシー設定 検出したデバイスのデバイスタイプごとにポリシー設定が可能です。 本機能をご利用の場合にはクラウドコンソールよりご希望のセキュリティポリシーを設定してください。

| ダッシュボード ゲートウ                                 | エイ ポリシー 分析とレル                                                                                                    | <b>ポート </b>                                                                                                    |
|----------------------------------------------|----------------------------------------------------------------------------------------------------|----------------------------------------------------------------------------------------------------|
| <ul> <li>すべて配信 ~</li> </ul>                  |                                                                                                    |                                                                                                    |
| ポリシールール                                      | ポリシールールの管理                                                                                                    |                                                                                                    |
| インタフェースオブジェクト *<br>インタフェースクループ               | ポリシー名:                                                                                                    | (50-1) アプリケーションコントロール                                                                                          |
| アイデンティティオブジェクト *                             | 説明 (任意):                                                                                                    | ■デフォルトは「ピアツーピア:Bittorrent, Share EX2,                                                                          |
|                                              |                                                                                                    | Aunor Auno Al Doro Servisa                                                                                     |
| シオロケーション                                     | <b>45%</b>                                                                                                    | x> x2                                                                                                    |
| 8のオブジェクト▼<br>サービス                            | <ul> <li>ゲートウェイグループ</li> <li>         ・ ディてのゲートウェイ     </li> </ul>                                                                                                    |                                                                                                    |
| スケシュール                                       | <ul> <li>ゲートウェイグループを指す</li> </ul>                                                                                                    | 定する                                                                                                    |
| アプリケーショングループ<br>URLカテゴリグループ                  | <ul> <li>インタフェースオブジェクト         <ul> <li>インタフェースオブジェクト</li> <li>人 複数のゲートウェイを選択し</li> <li>クトを選択することはできませ,</li> </ul> </li> </ul>                                                                                                    | した場合、または [ゲートウェイグループ] セクションでCloud Edge 5092ゲートウェイを選択しなかった場合は、[すべて] から [すべて] が事所に選択されています。個別のインタフェースオブジェ<br>/v. |
| セキュリティプロファイル *<br>セキュリティプロファイル<br>許可/ブロックリスト | 送信元の選択<br>● すべて<br>● 進択したインタフェースオ:                                                                                                    | 送信先の選択<br>● すべて<br>ブジェクト ○ 選択したインタフェースオブジェクト                                                                   |
| ユーザ通知                                        | - · アイデンティティオブジェクト                                                                                                    |                                                                                                    |
| 不悪オブシェクト                                     | 送信元の編釈         う ダスで         ユーザ/グループを接まする         ドアドレスドODNを指定す         MACアドレス定相定する         重要なれたジスログーショ         デバイスカテゴリを解走す         東奈         次の中から運駅         Andruidモノイル         Noをしイイル         Noをしイイル         No         PC         TV         ウェアラブル | 5<br>3<br>3<br>3<br>4<br>4<br>5<br>5<br>5<br>5<br>5<br>5<br>5<br>5<br>5<br>5<br>5<br>5<br>5                    |
|                                              | 送信先の選択<br>● すべて<br>○ IPアドレス/FODNを想走す<br>○ 選択されたジオロケーショ                                                                                                    | °5<br>⊳∽ <b>⊕</b>                                                                                              |
|                                              |                                                                                                    | 森井 キャンセル                                                                                                    |